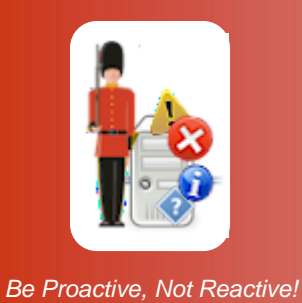

# Configuring General Settings for Sentry-go Quick & Plus! Monitors

© 3Ds (UK) Limited, October, 2013 http://www.Sentry-go.com

This guide describes the general settings available for the Sentry-go Quick & Sentry-go Plus! monitors.

## In this guide

| Configuring general settings   | 2  |
|--------------------------------|----|
| Configuring shadow events      | 6  |
| Configuring dial-up networking | 7  |
| Configuring security settings  | 8  |
| Security settings              | 9  |
| Restricting client tool access | 11 |
| Configuring web publishing     | 13 |
| More Information               | 14 |

# Configuring general settings

To configure Sentry-go's general settings, select the "Settings" option from the configuration utility's button bar ...

| Sentry-go C | Configuration Settings                                                                                                |
|-------------|----------------------------------------------------------------------------------------------------|
| S<br>C      | Sentry-go Monitoring Settings<br>Configuring settings made easy!                                                      |
| 🖅 E-mail    | SQL SQL Scripts Enterprise Alerts Logging Settings                                                                    |
| <u>к</u> т  | nese options allow you to customise Sentry-go                                                                         |
|             | Before monitoring, Windows must be running for at least :                                                             |
|             | The alert cache size is :     100     alerts (min. 50)       The Web Server listens for requests on port :     1000   |
|             | Display dates in the following format : Day/Month/Year                                                                |
|             | Enable remote connections from Sentry-go client tools : V<br>Enable web reports to be generated from this monitor : V |
|             | Configure alerts : Directly for each check                                                                            |
|             | When responses are successful : Notify, but don't run scripts                                                         |
|             |                                                                                                    |
|             |                                                                                                    |
|             | Shadow Events         Configure Dial-up         Configure Security         Access Reports         Web Publishing      |
|             | OK Cancel Help                                                                                                    |

Each option is described below.

#### Before monitoring, Windows must be running for ...

The Sentry-go monitor itself runs as a Windows service which is typically started automatically with other services when Windows starts up. When the server is started, however, some services and resources can take differing times to start and may also be launched in different sequences. This, in turn, can cause false alerts to be triggered by monitoring software which detects failures in services that have yet to start.

To guard against this problem, you can set this value, which is the time that must pass before monitoring commences - i.e. to allow other services to start. The value entered here is the number of seconds after Windows start-up that must elapse before monitoring commences.

#### The alert cache size is

This value specifies how many alerts will be saved at any one time on the local machine. The more alerts cached, the more will be shown on the Recent Alerts report. The most recent alerts are saved.

A minimum of 50 alerts can be saved as this cache also feeds the Recent Alerts web report. The higher this value, the more disk space will be required on the disk containing the Sentry-go directory.

#### The Web Server listens for requests on port

This read-only/read-write value shows the port on which the local embedded web server is listening for requests. The value shown is the value that should be used when connecting to the web server directly from the browser using a URL.

The default value is 1000 – e.g. http://YourServerName:1000/SgoMntrHome.htm.

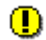

When connected to the local machine, the listen port can be updated if required. When changing this value, the following should be noted ...

- Always ensure no other software or monitor is using the port you wish to assign. If two
  systems attempt to use the same port, the second will fail and connectivity will be lost. Care
  should therefore be taken when updating this value.
- This value can only be changed when configuring the local server. The value is read-only when configuring remotely.
- Existing web sessions using the original port will need to be reconfigured to use the new port/URL.
- If client tool requests are also enabled, these too will use this port. Again, if the port is changed, existing registrations will need to be updated for each client tool in order for the system to function correctly.

#### Display dates in the following format

The setting of this option determines the format of dates displayed by the monitor. It will be defaulted to the appropriate value by the Setup Wizard but can be changed to one of the following values here ...

Day/Month/Year

Dates are presented in the UK date format - dd/mm/yyyy.

Month/Day/Year

Dates are presented in the US date format - mm/dd/yyyy.

This setting also affects the date format used within place-marker variables, such as <\$\$TIMELOGGED>, with the exception of those using a named format - e.g. <\$\$TIMELOGGED-MDY>.

#### Enable remote connections from Sentry-go client tools

Check this option to allow the monitor to be accessed from a Sentry-go Client Console or Quick Monitor Access Utility. To prevent access from these client tools, uncheck this option.

If enabled, you can further restrict who can access this monitor using the security features described below.

#### Enable web reports to be generated from this monitor

Check this option to enable the embedded web server and access information from your web browser. To prevent web access to this monitor, uncheck this option.

If enabled, you can further restrict who can access this monitor's web reports using the security features described below.

#### **Configure alerts**

This options allows you to determine how alerts are configured within the monitor. It can be set to one of the following values ...

#### • In groups

Select this option to configure alerts, contacts & notification scripts into groups – e.g. critical errors, warnings, administrators etc. These groups are then notified as a whole when defining checks.

This option replicates the earlier default behaviour for monitors prior v6.3.

#### • Directly for each check

Select this option, alerts are still configured centrally, but listed & assigned directly for the individual monitoring checks. This is the default option.

When changing between these two options, the configuration utility will automatically be restarted and settings saved. When the option is changed, alerts are either configured to use the first alert group (for groups) or removed from all existing configured checks (for direct alerting).

Once settings have been saved, it is recommended that you verify the alerts assigned to monitoring checks before proceeding.

#### When responses are successful

When Sentry-go takes automatic action in response to a problem (e.g. runs a command or script, restarts a service etc.), you can be alerted to the action in a number of ways. This allows you to be kept informed of all problems, even if the monitor has corrected the fault automatically ...

#### • Do not notify.

Select this option to run automatic actions without notifying any Administrators that the action has taken place.

#### • Notify, but don't run scripts.

Select this option to notify associated Administrators by e-mail or network message when automatic actions are run. All Administrators configured to receive the associated alert (i.e. based on the Alert Level) will be notified, but no scripts will be run.

This option allows you to be notified by standard methods, without incurring any additional costs for using pager notification services etc., which can be reserved for unrecoverable errors only.

#### • Notify, including scripts.

Select this option to notify associated Administrators by e-mail or network message and run associated scripts when automatic actions are invoked. All Administrators configured to receive the associated alert (i.e. based on the Alert Level) will be notified, and all scripts (again based on the Alert Level) will be run.

#### When the monitor is started or reconfigured

This option is used to determine how the monitor should handle scheduled checks (checks that are specified to run once, at a set time on a given day) when it is first started, restarted or reconfigured. You can specify one of the following options ...

#### • Do not run previous scheduled checks for today.

Select this option if you do not wish to run, or re-run checks that would have already been run based on the current time. In this case, the check is assumed to have been run previously at the designated time.

#### • Run or re-run previous scheduled checks for today.

Select this option if you wish the monitor to run, or re-run all checks that would have been run earlier based on the current time, even if they have been run previously.

This is the default options and emulates the behaviour of previous Sentry-go versions.

## Configuring shadow events

Sentry-go supports what are known as "shadow events" which allow monitoring components to utilise Windows events & notifications in addition to the standard scan-based checks. Using shadow events, the monitor can respond at the time a specific action takes place by being notified that the action has occurred.

To configure them, click the "Configure Events" button to display the following window which allows you to enable or disable the use of events for the monitoring components shown ...

| Configure Shadow Events & WMI |                                                                                                    |  |
|-------------------------------|----------------------------------------------------------------------------------------------------|--|
|                               | Shadow Events allow the monitor to track changes that occur in between the standard<br>monitoring period. They can allow automatic responses to be taken more quickly<br>and changes to be detected which might otherwise be missed - e.g. file renames. |  |
|                               | Shadow Events work in addition to standard monitoring options.                                                                                                    |  |
|                               | <ul> <li>Where applicable, the following options will be used</li> <li>Enable Shadow Events for file monitoring</li> <li>Enable Shadow Events for printer monitoring</li> <li>Enable Shadow Events for Windows process monitoring</li> </ul>             |  |
|                               | Windows Management Instrumentation (WMI) enables external data providers to share their current status information with Windows, allowing faster monitored access                                                                                        |  |
|                               | Detect Server Capabilities Help Cancel OK                                                                                                    |  |

Even if the above components are not installed or configured, the options above will still be shown. If the corresponding option is not installed, the setting here will have no effect.

Windows Management Instrumentation or WMI can also be enabled or disabled from here.

For more information please refer to "Sentry-go Shadow Events".

# Configuring dial-up networking

Although unlikely to be needed in most environments, Sentry-go supports the use of Windows dial-up in order to connect to the network. To configure this, click the "Configure Dial-up ..." button.

| Dialup S | ettings                                                                                                    |                                                                                                    | × |
|----------|----------------------------------------------------------------------------------------------------|----------------------------------------------------------------------------------------------------|---|
| <b>A</b> | Some checks and ale<br>to a LAN & you use d<br>connect this for you.                                                                                                    | erts require access to the network. If your server is not connecter<br>ial-up networking to connect, Sentry-go can automatically                                                               | ł |
|          | To enable dial-up<br>monitoring and/o<br>connection and i                                                                                                    | o networking, simply tick the appropriate options on the<br>r alerting tabs. Sentry-go will then check for a network<br>f necessary, connect using your default dial-up connection.            |   |
|          | Contractions and the second second se | p networking, Internet Explorer must be installed on the server<br>b. A default dial-up connection must also be configured & the<br>ring service running as a user with the default connection |   |
|          | In addition, you can a                                                                                                    | lso set the following options                                                                                                    |   |
|          | Once connected                                                                                                    | <ul> <li>Do not disconnect, let Windows do it for me</li> <li>Disconnect immediately</li> <li>Disconnect after the following interval of inactivity</li> <li>seconds</li> </ul>                |   |
|          |                                                                                                    | Test Help Cancel OK                                                                                                    |   |

I For more information, please refer to "Sentry-go Dial-up Networking".

# Configuring security settings

In addition to the general settings above, you can further refine security settings by clicking the "Configure Security ..." button. A window similar to the one below will be displayed, allowing you to configure both security & access permissions features ...

| Settings   |                                                                                                    | × |
|------------|----------------------------------------------------------------------------------------------------|---|
| 🍓 Securi   | ity Access Permissions                                                                                                    |   |
| The follow | wing information allows you to configure the Sentry-go's integrated web server                                                       |   |
| <b></b>    | In order to protect access to the monitor's web reports & configurartion information,<br>you can request an Administrators password. |   |
|            | To continue, please enter your current password beow                                                                                 |   |
|            | Current Password :                                                                                                    |   |
|            | To change the password, please enter & confirm the new one below                                                                     |   |
|            | New Password :                                                                                                    |   |
|            | Confirm Password :                                                                                                    |   |
|            | When is a login required ?                                                                                                    |   |
|            | Before accessing any web reports & config. changes                                                                                   |   |
|            | Before accessing control reports & config changes                                                                                    |   |
|            | When configuring only                                                                                                    |   |
|            | <ul> <li>Don't prompt when verifying the monitor's settings</li> </ul>                                                               |   |
|            | Sessions time out after : 30 minutes inactivity                                                                                      |   |
|            |                                                                                                    |   |
|            | OK Cancel Help                                                                                                    |   |
|            |                                                                                                    |   |

## Security settings

The first tab is used to control various aspects of the web server which is responsible for both web reporting and communication with client tools.

#### **Current Password**

Before you can change any administrator setting, you must enter the existing password on this field.

If no password is currently defined, simply leave this field blank.

Depending on when passwords are enabled (see below), you will be prompted to enter this password when you wish to configure the Sentry-go monitor or display a Sentry-go web report

#### New Password

To change the administrator's password, simply enter the current value (if any) above, then the new one here.

If you do not want to change the password, simply leave this entry blank.

#### **Confirm Password**

If you have entered a new password, you must confirm the value entered by re-keying it here.

#### When is login required ?

This option determines when a user will be asked to enter the password defined above. The following values are available ...

• Before accessing any web reports & config. changes

Select this option for the highest level of security. If selected, the user will be asked to login before any web report is displayed (except the home page and Configuration Verification Report). They will also be asked to login when they attempt to edit the monitor's configuration through the Console.

The login page will be shown for all reports unless the user is already logged in. To timeout sessions automatically, see below.

#### Before accessing control reports & config. changes

Select this option to request user login for any report that allows changes to be made (e.g. service control, terminate SQL Server connection etc.) The user will also be asked to login when they attempt to edit the monitor's configuration through the Console.

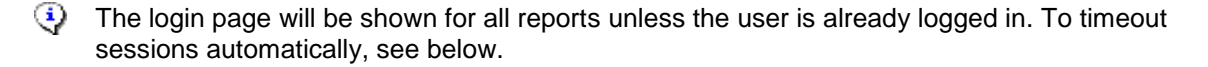

#### • When configuring only

Select this option to request user login only when they wish to edit the monitor's configuration through the Console. No login will be displayed for web reporting.

| Sentry-go Configuration Login                                                                        | × |
|----------------------------------------------------------------------------------------------------|---|
| Sentry-go Monitoring Settings<br>Configuring settings made easy!                                     |   |
| Please Login                                                                                         |   |
| To access the requested function, please enter the Administrator's password for the selected monitor |   |
| Password :                                                                                           |   |
| Cancel                                                                                               |   |

#### • Never (not recommended)

Select this option to disable logins and session timeouts.

- This option is not normally recommended, especially if you allow access from the internet. It also allows anyone to potentially run the Console and access/edit the monitor's configuration settings unchecked.
- Don't prompt when verifying the monitor's settings

Select this option to disable logins when verifying monitoring, alerting & response settings from client tools. Ticking this option means you won't be prompted when displaying the monitor's verification web reports as a result of a client request.

#### Sessions time out after ...

This option controls how long a web session remains active when no requests are made. The higher the value specified, the longer an existing logged on session remains (and the user not re-prompted for their password again) even if no requests are made.

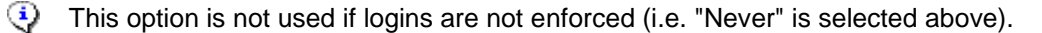

## Restricting client tool access

The second "Access Permissions" tab allows you to control which PCs can access the Sentry-go monitor, both in terms of web reporting and from client tools.

| Settings              | ×                                                                                                    |
|-----------------------|----------------------------------------------------------------------------------------------------|
| 🍓 Securi              | ty 🐼 Access Permissions                                                                                                |
| The follow remotely . | ving options allow you to restrict which machines can access the Sentry-go<br>                                         |
| <b>i</b>              | By default & when no entries are listed below, any client can access the<br>Sentry-go using the Console & Web Reports. |
|                       | To limit access to specific addresses (or a range of addresses),<br>enter them below (e.g. a.b.c.d, a.b.c etc.).       |
|                       | No entries below indicates all clients have access to the<br>Sentry-go.                                                |
|                       | Restrict Console & Web Client access to these IP addresses                                                             |
|                       | 128.1.1.5<br>132.140.5                                                                                                 |
|                       |                                                                                                    |
|                       |                                                                                                    |
|                       |                                                                                                    |
|                       |                                                                                                    |
|                       | Remove Edit Add                                                                                                    |
|                       |                                                                                                    |
|                       | OK Canad Lists                                                                                                    |
|                       |                                                                                                    |

By default, any client PC can connect to the Quick or Sentry-go Plus! monitor using either client tools or a web browser, assuming the integrated web server is enabled. However, if you want to restrict who can access the system, you can limit access to specific IP addresses or a range of IP-addresses by including them on this screen ...

- If no entries are listed here, all clients can access the monitor, subject to any other security restrictions.
- To allow access to a specific IP address, simply add its value to the list. For example ...

132.78.70.82 132.78.70.83 132.78.70.84 • To allow a range of IP-addresses, enter a partial address (the numbers that are common). For example ...

132.78.72 132.78.70 132.78.65

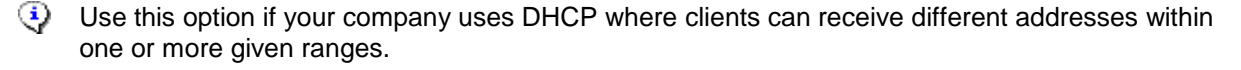

Bear in mind that a PC may have more than one address – for example, the local server may have a static IP address such as 132.78.72.1, but will also have a local "loopback" address, 127.0.0.1.

If access fails yet you think the IP address is entered above (or within a valid range entered above), use IPConfig or an equivalent utility to check your IP addresses, and for local machines remember the standard 127.0.0.1 as well.

## Configuring web publishing

In addition to its own integrated web server, Sentry-go allows you to periodically take snapshots of selected web reports & publish them to an external web server. This can be particularly useful if your monitors run within a firewall, yet you want external access to reports from your public-facing web server. To configure publishing, click the "Web Publishing ..." button..

| Publish to External Web Server                                                                                                    |
|----------------------------------------------------------------------------------------------------|
| The following information is used to publish Sentry-go's web reports to an external web server                                                                        |
| The home page for generated reports will be : SgoMntrHomeRO.htm                                                                                                    |
| Enable web publishing/synchronisation                                                                                                    |
| Sync. web reports every : 30 seconds<br>Synchronize images when monitor started<br>Include server name in published reports<br>Also publish Enterprise Option reports |
|                                                                                                    |
| Copy files to this directory :<br>(Specify full UNC path for remote location<br>- e.g. \\Server\ShareName)<br>The user running the Sentry-go monitoring service       |
| must have access to this local drive or share in<br>order to synchronize files.                                                                                       |
| Publish using the FTP                                                                                                    |
| FTP server : YourFTPServer                                                                                                    |
| Connect using dial-up before connecting                                                                                                    |
| Connect to port : 21                                                                                                    |
| Login (leave blank for none) : sentry-go Password : ******                                                                                                    |
| Copy files to this directory : ./Sentry-goShadow Test                                                                                                    |
| Show Me Help Cancel OK                                                                                                    |

For more information, please refer to "Publishing Sentry-go Web Reports".

## More Information

If you need more help or information on this topic ...

- Read all papers/documents on-line.
- Watch demonstrations & walkthrough videos on-line.
- Visit <u>http://www.Sentry-go.com</u>.
- Contact our <u>Support Team</u>.

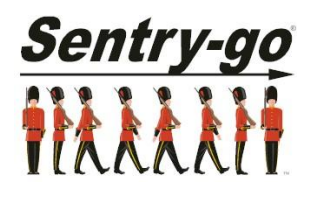

Sentry-go, © 3Ds (UK) Limited, 2000-2013 East Molesey, Surrey. United Kingdom T. 0208 144 4141 W. http://www.Sentry-go.com